# SFC5xxx

Quick start guide for mass flow controller kit

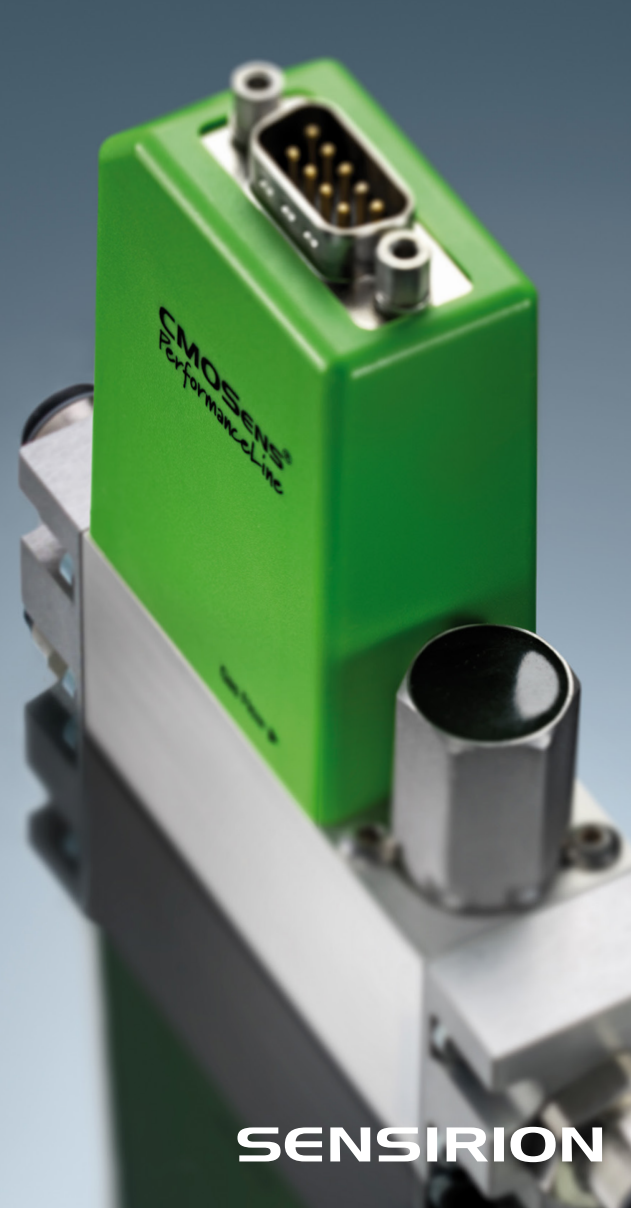

## 01

#### Set-up

- Install up-to-date "SFC5xxx viewer" software and USB drivers from our website.
- Connect your mass flow controller to a source of pressurized gas (mind the arrow indicating flow direction). For your first measurement, the outlet can stay unconnected.
- Connect the DB9 cable to the mass flow controller (sold separately from evaluation kit).
- Connect the USB part of the cable to your PC.
- Choose the right plug, insert it into power adapter and connect it to 100-240 VAC.

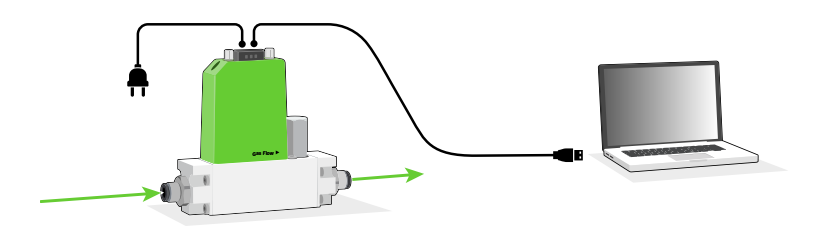

## **02**

## Getting started with Sensirion SFC5xxx viewer software

- Start the SFC5xxx viewer software.
- Select the COM port the mass flow controller is connected to and click "Open".
- Choose the calibration for the gas you have connected, right-click on it and select "Load Calibration".

| Open Session                                                               | SFC5xxx Viewer V1.72 (Connected to 'SFC5400' on Port 'COM7', Address: 0)                                                                                                    |                                                        | - 🗆 X                                                                                                    |
|----------------------------------------------------------------------------|----------------------------------------------------------------------------------------------------|--------------------------------------------------------|----------------------------------------------------------------------------------------------------|
| Connection<br>Port COM6                                                    | Sestion Data Deploy DeviceHet System Homation Product Igne: SPCRvs (bi00020000) Product Igne: SPCRvs (bi00020000) Andie Code: 1100886-01 Sental Rumber: 1830043 0 Ventex: Permane: V1.04, Hardware: V1.00, SHDLC: V1.00                                                                                                    | Communication In<br>RS485 (SHDLC) I<br>Device Address: | terface (SHDLC)<br>Boudrate: 115200 ~<br>0 Change Address                                                                                                    |
| Device<br>Baudrate 115200 V                                                | Gas:         Air/N2         Location in Calibration Mem           Range:         0.5 sim         Cas:         8           Maid Calibration:         0.8 Mar. 2021 by Senation, 23°C, Accuracy, 0.8% of SP/0.08% of FS         Last Receiptore. NA                                                                                                    | ory: 0 G<br>active G<br>G<br>B<br>B                    | Active Calibration:           Gas and Range         Gas:         Art/N2           Gas ID:         8         8           Now Range:         0.5         5           Bow Unit::         sm         5 |
| Fixed Address:     0     Scan until first Device found     Scan all (0254) | Gas: 02 Lecaton in Calibration Mem<br>Renge: 05 sin <u>Speed Calibration</u><br>Gas ID Sam <u>Speed Calibration</u><br>Had Recalibration: IV/A<br>Har Recalibration: IV/A                                                                                                    | any: 1 D<br>Cu<br>Tr<br>Pi<br>A                        | Nitial Calibration<br>etc: 08. Mär. 2021<br>ompany: Sensition<br>emperature: 23°C<br>3bar (inlet), 3 bar (inlet to outlet)<br>ccuracy: 0.8% of Setpoint/0.08% of Fullscale                         |
| Cancel Open                                                                | Gas:         H2         Leastion in Calibration Mem           Rain (D)         1 alm         1           Gain (D)         1 alm         1           Table (D)         1 alm         1           Gain (D)         1 alm         1           Least (D)         1 alm         1           Least (D)         1 alm         1           Least (D)         1 alm         1           Gas:         Ho         Leastion in Calibration Mem | ory: 2 LL<br>D<br>Cu<br>Tri<br>Pi<br>A                 | ast Recalibration<br>whe: N/A<br>ompany: N/A<br>emperature: N/A<br>resure: N/A<br>coursey: N/A                                                                                                    |

## Controlling gas flow

- Go to "Data Display" tab.
- (1) Select the desired flow units (e.g. normalized or physical calibration units).
- (2) Click "Run". You can optionally log the data.
- (3) Specify the desired flow set point and click "Set".

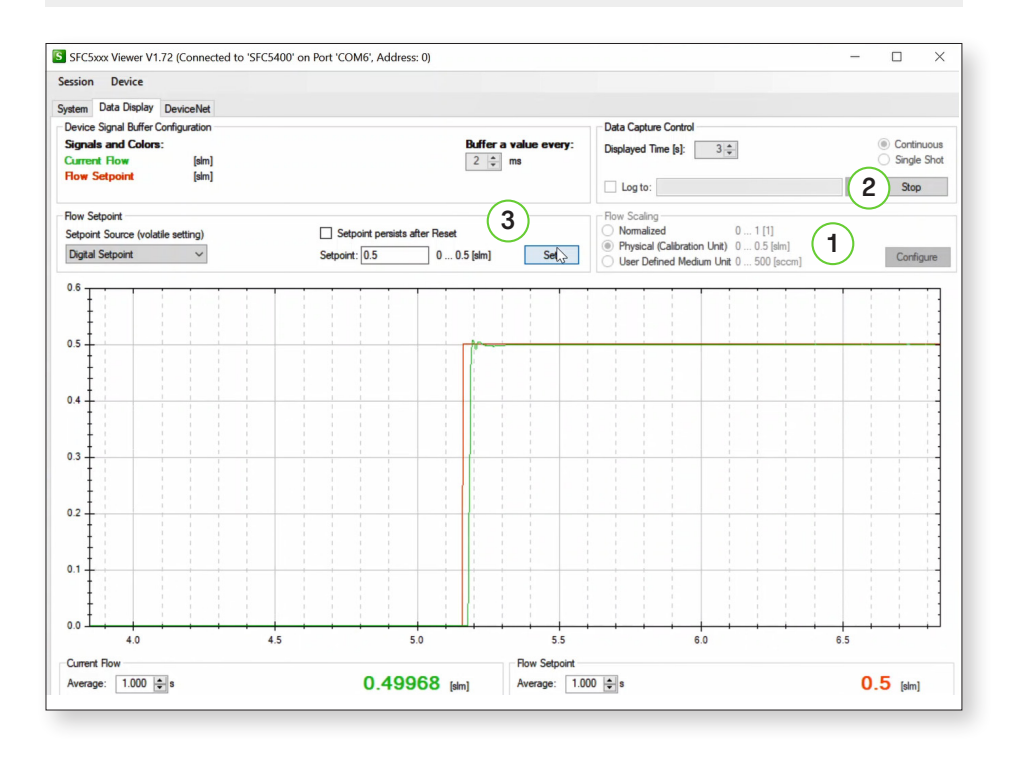

Please find all information about our mass flow controllers, including necessary software, on our website: www.sensirion.com/sfc5500

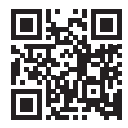

1.000.767 / 2104-EK-F5x-EN

Thank you for your interest in our mass flow controller solutions.

#### **Sensirion AG**

Laubisrütistrasse 50  $\cdot$  8712 Stäfa  $\cdot$  Switzerland  $\cdot$  phone +41 44 306 40 00  $\cdot$  info@sensirion.com www.sensirion.com